## Determinación de la dirección del servidor TFTP en el teléfono IP Cisco 504G

## Objetivos

Este documento explica cómo determinar la dirección del servidor TFTP en el Cisco SPA504G IP Phone. El teléfono de una jerarquía de red está conectado a un dispositivo de comunicación unificada. Este dispositivo aloja un servidor TFTP que permite la comunicación entre el dispositivo y el teléfono. El dispositivo de comunicaciones unificadas tiene el firmware del teléfono.

## **Dispositivos aplicables**

Teléfono IP Cisco 504G ·

## Determinación de la dirección IP en el Cisco 504G

Paso 1. Pulse el botón Setup del SPA504G para abrir el menú Setup (Configuración).

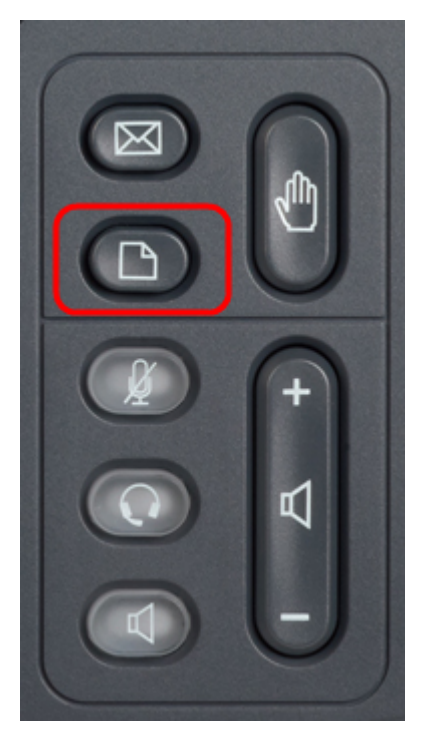

Paso 2. Pulse 3 o desplácese hacia abajo con las teclas de navegación a la opción 3 y pulse **Seleccionar** tecla programada para abrir el menú Configuración.

| 🗅 Setup                                                                     |        |  |  |
|-----------------------------------------------------------------------------|--------|--|--|
| <ul> <li>1 Call History</li> <li>2 Directory</li> <li>3 Settings</li> </ul> |        |  |  |
| DND<br>Select                                                               | Cancel |  |  |

Paso 3. Pulse 5 o desplácese hacia abajo con las teclas de navegación a la opción 5 y pulse la tecla de función **Select** para abrir el menú Network Configuration (Configuración de red).

| C Settings |     |                       |       |  |
|------------|-----|-----------------------|-------|--|
| Î          | 4   | BackLight Timer       |       |  |
| H          | 5   | Network Configuration |       |  |
| Ų          | 6   | Model Information     |       |  |
| DND        |     |                       |       |  |
| -          | Sel | lect                  | ancel |  |

Paso 4. Pulse 11 o desplácese hacia abajo con las teclas de navegación a la opción 11. Esto mostrará la dirección IP actual para el servidor TFTP.

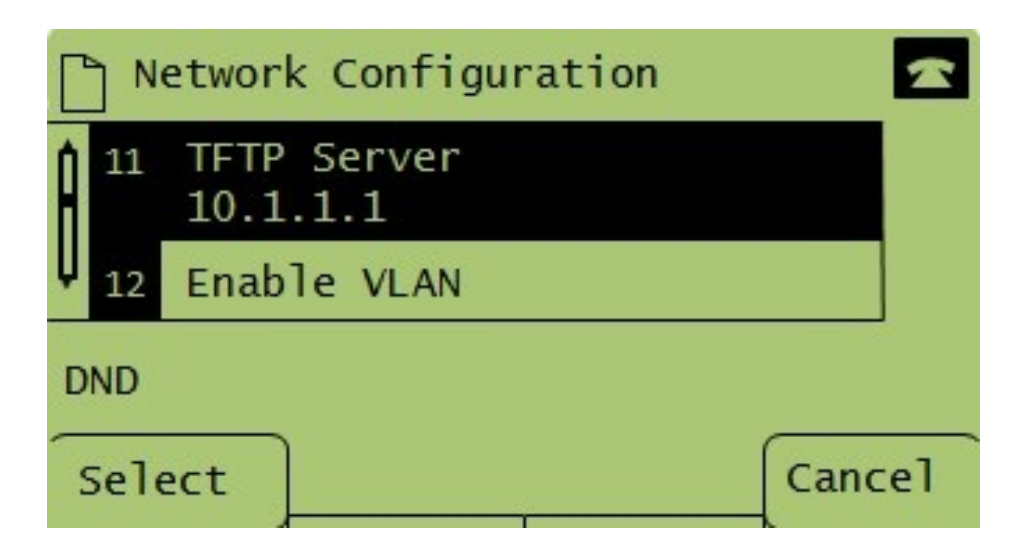